Gentile Professionista,

di seguito riportiamo alcune semplici indicazioni su come poter effettuare la registrazione sul Gestionale Efi System.

## INDIRIZZO PORTALE

https://padova.efisystem.it

## **CURATORE / COMMISSARIO / LIQUIDATORE**

1. Richiesta di registrazione mediante compilazione del *form* "Nuovo Utente – Modulo di registrazione" presente sul Portale <u>https://padova.efisystem.it</u>

|                                                                                          | em                                                                           |                               |                         |
|------------------------------------------------------------------------------------------|------------------------------------------------------------------------------|-------------------------------|-------------------------|
| Se si è già in po                                                                        | csesso di credenziali (login e passu<br>Codice Fiscale<br>Password<br>Accedi | word) inserirle ne            | i campi qui di seguito: |
| N                                                                                        |                                                                              | di rogistro                   | ziono                   |
| Dati anagrafici e ;                                                                      | uovo Utente - Modulo<br>enerali                                              | ouregistra                    | zione                   |
| Dati anagrafici e ;<br>Titolo:                                                           | enerali                                                                      | o di registra                 | Zione                   |
| Titolo:<br>Nome:                                                                         | enerali                                                                      | ognome:                       |                         |
| Titolo:<br>Nome:<br>Ragione Sociale:                                                     | enerali                                                                      | ognome:                       |                         |
| Titolo:<br>Nome:<br>Ragione Sociale:<br>Sesso:                                           | enerali                                                                      | ognome:                       |                         |
| Titolo:<br>Nome:<br>Ragione Sociale:<br>Sesso:<br>Codice Fiscale:                        | UOVO UTENTE - MIODUIC<br>enerali<br>Seleziona •<br>Ca<br>OM OF<br>Pri        | ognome:<br>artita IVA:        |                         |
| Titolo:<br>Nome:<br>Ragione Sociale:<br>Sesso:<br>Codice Fiscale:<br>Numero di telefono: | enerali                                                                      | ognome:<br>artita IVA:<br>ax: | 210112                  |

2. Inviata la richiesta di registrazione riceverà una *email* da "Assistenza Efi System" contenente il *link* per settare in autonomia la *password* 

| Scelta Password Gestionale Efi System D Posta in arrivo x |                                                                                                    |  |  |  |  |  |  |
|-----------------------------------------------------------|----------------------------------------------------------------------------------------------------|--|--|--|--|--|--|
| -                                                         | Assistenza Efisystem noreply@efisystem.it tramite sendgrid.net<br>a me 💿                                                             |  |  |  |  |  |  |
|                                                           | Gentile utente,                                                                                                    |  |  |  |  |  |  |
|                                                           | al fine di completare la sua registrazione la invitiamo a scegliere in autonomia la password al seguente link: Inserimento password. |  |  |  |  |  |  |
|                                                           | Le ricordiamo che il nome utente a lei assegnato è il suo codice fiscale maiuscolo.                                                  |  |  |  |  |  |  |
|                                                           | Con l'occasione Le porgiamo distinti saluti,                                                                                         |  |  |  |  |  |  |
|                                                           | Lo staff di Efi System                                                                                                    |  |  |  |  |  |  |

3. Settata la *password* procedere con il *login* nell'apposita sezione del Gestionale. Ricordiamo che il nome utente è il codice fiscale in stampatello maiuscolo

| <mark>Efi</mark> Syste | em en en en en en en en en en en en en en                                 |
|------------------------|---------------------------------------------------------------------------|
| Se si è già in posse   | sso di credenziali (login e password) inserirle nei campi qui di seguito: |
|                        | Password                                                                  |
|                        | Accedi                                                                    |
|                        |                                                                           |
| Nu                     | ovo Utente - Modulo di registrazione                                      |

4. Effettuato il *login* è possibile procedere alla prenotazione della sala aste.

| Efi System |                                                                                     |             | Area: Curatore Fallimentare<br>Utente: Rita Carmen Miragia<br>Tribunale: Multi Tribunale Ro |                          | 1<br>() | Profilo<br>Logout | 2<br>t |
|------------|-------------------------------------------------------------------------------------|-------------|---------------------------------------------------------------------------------------------|--------------------------|---------|-------------------|--------|
| HOME       | ELENCO ASTE PRENOTATE                                                               | SERVIZI PCT | EFIPEC                                                                                      |                          |         |                   |        |
|            |                                                                                     |             |                                                                                             | Prenotazione sala aste   |         |                   |        |
|            |                                                                                     |             | SELEZIONE DATA E Nº LOTTI » ORARI DISPONIBILI » DATI PROCEDURA » CONFERMA PRENOTAZIONE      |                          |         |                   |        |
|            | Selezionare la data ed il numero di lotti per i quali si desidera prenotare l'asta: |             |                                                                                             |                          |         |                   |        |
|            |                                                                                     |             | Data dell'asta:                                                                             | gg/mm/aaaa               |         |                   |        |
|            |                                                                                     |             | Numero lotti:                                                                               | Seleziona v              |         |                   |        |
|            |                                                                                     |             |                                                                                             | MOSTRA ORARI DISPONIBILI |         |                   |        |

Per assistenza scrivere all'indirizzo e-mail: <u>info.padova@edicomsrl.it</u> Telefono 049.6459083 Da martedì a venerdi dalle 14:00 alle 19:00